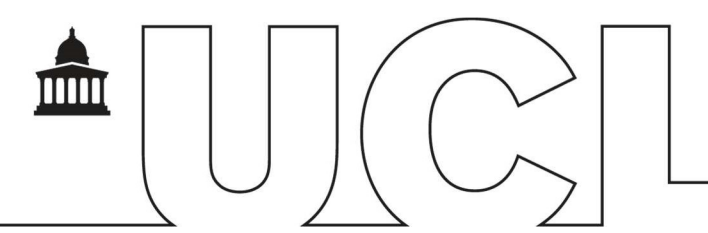

# IDHS – Welcome Pack for Secure Data Handling

| 1. Document Information |                                             |  |
|-------------------------|---------------------------------------------|--|
| Document Name           | IDHS-Welcome-Pack-for-Secure-Data-Handling- |  |
|                         | V2.5.00CX                                   |  |
| Service                 | Identifiable Data Handling Solution (IDHS)  |  |
| Author                  | Bhavesh Varsani (BV)                        |  |
| Contributors            |                                             |  |
| Issue Date              | 27/07/2017                                  |  |

#### 2. Document History

| 2. Dobalient History |            |                                                                                                    |
|----------------------|------------|----------------------------------------------------------------------------------------------------|
| Version              | Date       | Summary of change                                                                                               |
| 1.0                  | 09/03/2013 | First Draft (BV)                                                                                                |
| 1.1                  | 12/06/2013 | Document amended and sections added (BV)                                                                        |
| 1.2                  | 17/06/2013 | Sections for Dual factor amended (BV)                                                                           |
| 1.3                  | 18/06/2013 | Dual Factor Mobile App section added (BV)                                                                       |
| 1.4                  | 22/07/2013 | Added Token Management section (BV)                                                                             |
| 1.5                  | 24/07/2013 | Document released (BV)                                                                                          |
| 1.6                  | 01/08/2013 | Section 7 and 8 Updated (BV)                                                                                    |
| 1.7                  | 30/08/2013 | ICE Steps updated for password forget/expired (BV)                                                              |
| 1.8                  | 18/10/2013 | Incorporated "Auto generated password" for secure mail out (BV)                                                 |
| 1.9                  | 10/03/2014 | Incorporated Password Forgotten / Expired process changes (BV)                                                  |
| 2.0                  | 15/05/2014 | Updated password policies (BV)                                                                                  |
| 2.1                  | 27/09/2014 | Secure Print Section added (BV)                                                                                 |
| 2.2                  | 20/10/2014 | Presentation update to Password policies defining password polices as applied to relevant portals (BV)          |
| 2.3                  | 27/11/2014 | Updated the Secure Data out section (BV)                                                                        |
| 2.4                  | 22/09/2015 | Password Policy Updates (BV)                                                                                    |
| 2.5                  | 27/06/2017 | Updated file transfer out section to indicate that transfers can be cancelled before a file is downloaded (AJP) |

## Contents

| 1. | Document Information1 |                                                                           | 1       |
|----|-----------------------|---------------------------------------------------------------------------|---------|
| 2. | Document History      |                                                                           |         |
| 3  | Introduction5         |                                                                           |         |
| 4  | Apply fo              | or IDHS Service                                                           | 5       |
| 5  | Registe               | r with UCL IDHS                                                           | 5       |
| 5  | .1 Pas                | ssword Policy – Data and Apps Portal                                      | 5       |
|    | 5.1.1                 | Password Strength                                                         | 5       |
|    | 5.1.2                 | Password Age                                                              | 5       |
|    | 5.1.3                 | Password History                                                          | 5       |
|    | 5.1.4                 | Password Expiry Notification                                              | 5       |
| 5  | .2 Pas                | sword Policy – File Transfer Portal                                       | 5       |
|    | 5.2.1<br>send da      | Username Policy – Applies only to external users to UCL who can on ata in | ly<br>5 |
|    | 5.2.2                 | General password policies                                                 | 5       |
|    | 5.2.3                 | Password Strength                                                         | 6       |
|    | 5.2.4                 | Password Age                                                              | 6       |
|    | 5.2.5                 | Password History                                                          | 6       |
|    | 5.2.6                 | Password Expiry Notification                                              | 6       |
| 6  | Genera                | l Overview                                                                | 6       |
| 7  | IDHS D                | ata Handling                                                              | 7       |
| 7  | .1 Set                | ting up and use of UCL Dual Factor Self Service Console                   | 7       |
|    | 7.1.1                 | First time logon with soft token (software)                               | 7       |
|    | 7.1.2                 | First time logon with hard token                                          | 8       |
|    | 7.1.3                 | Download and Install Token Auto Generator software                        | 9       |
|    | 7.1.4                 | First time logon to the Self-service Portal                               | . 13    |
|    | 7.1.5                 | Configure Question and Answers (Q&As) for ICE logon                       | . 14    |
|    | 7.1.6                 | Changing your IDHS Password                                               | . 15    |
|    | 7.1.7                 | Changing your PIN for your Token                                          | . 15    |
|    | 7.1.8                 | Downloading a software Token                                              | . 15    |
| 7  | .2 In c               | ase of Emergency (ICE) Logon                                              | . 18    |
|    | 7.2.1                 | Logon to the UCL Dual Factor Self Service Portal using ICE Logon          | . 18    |
|    | 7.2.2                 | Report a lost token                                                       | . 20    |

| UCL INFORM | TION SERVICES DIVISION IT FOR SLMS             | INFRASTRUCTURE SERVICES |
|------------|------------------------------------------------|-------------------------|
| 7.2.3      | Generate an Emergency Token                    | 21                      |
| 7.3 Ac     | cessing the IDHS Data Handling Gateway         | 21                      |
| 7.4 Ac     | cessing Data within the IDHS Environment       |                         |
| 7.4.1      | Using Remote Apps                              |                         |
| 7.4.2      | Using Virtual Desktops                         |                         |
| 7.5 Re     | search Shared Folder area                      | 24                      |
| 7.5.1      | Launching Research Shared folder area          | 24                      |
| 7.5.2      | Research Shared Folder usage                   |                         |
| 7.5.3      | When sending Data out                          |                         |
| 8 Secure   | Data out                                       |                         |
| 8.1 Via    | ı File Transfer                                |                         |
| 8.2 Via    | ۱ FTP                                          |                         |
| 9 Secure   | Printing from IDHS                             |                         |
| 9.1 Pr     | e-requisites                                   |                         |
| 9.2 Ap     | plying for Print Service                       |                         |
| 9.3 Pri    | nting                                          |                         |
| 9.3.1      | Print from application                         |                         |
| 9.3.2      | Release print jobs                             |                         |
| 10 Registe | ering an external user                         |                         |
| 10.1       | Step 1: Send invite by UCL IDHS Research space | e owner                 |
| 10.2       | Step 2: Register by External collaborator      |                         |

#### **3** Introduction

Welcome to the UCL IDHS service, maintained by the IT for SLMS Infrastructure Team. This welcome pack will guide you on how to access the IDHS system and handle data.

## 4 Apply for IDHS Service

Before accessing the system, you will need to apply to register with the UCL IDHS system information available at <u>https://www.ucl.ac.uk/aisc/services/handling-sens-data/tech-soln</u> (use Mozilla Browser).

## 5 Register with UCL IDHS

A user name will be created for you, complying with the "Username" and "Password" policies as shown below

#### 5.1 Password Policy – Data and Apps Portal

The Policy below applies only to the Data and Apps portal

#### 5.1.1 Password Strength

```
Minimum Password Length: 7
Password must meet complexity requirements, i.e mixture or Upper
case, lower case, numbers and special characters.
```

#### 5.1.2 Password Age

Password has to be changed every 90 days

#### 5.1.3 Password History

You are not allowed to re-use any of your last 24 passwords

#### 5.1.4 Password Expiry Notification

Password expiry notification emails are sent 20 days, 10 days, 5 days and each day less than 5 days before expiry. If password is not changed then passwords are automatically reset by the system, locking user out of the system.

#### 5.2 Password Policy – File Transfer Portal

The Policy below applies only to the File transfer portal

# 5.2.1 Username Policy – Applies only to external users to UCL who can only send data in

Minimum User Name Length: 6 Maximum User Name Length: 64 Prohibited Characters: /\:\*?"<> @\_!#'&

#### 5.2.2 General password policies

Disable File Transfer account after:

```
Welcome-pack-IDHS-Data-Handling-v2.5.docx Page 5 of 32
Confidential
```

3 Invalid login attempts 90 Days of inactivity

#### 5.2.3 Password Strength

```
Minimum Password Length: 7
Minimum Number of Upper Case Letters: 1
Minimum Number of Lower Case Letters: 1
Minimum Number of Digits: 1
Minimum Number of Special Characters: 1
Allowable Special Characters: ~@#$%^&*()-_=+<>?/\;:[]{},.
```

#### 5.2.4 Password Age

Password has to be changed every 60 days

#### 5.2.5 Password History

You are not allowed to re-use any of your last 24 passwords

#### 5.2.6 Password Expiry Notification

Password expiry notification emails are sent 10 days, 5 days and 1 day before expiry. If password is not changed then passwords are automatically reset by the system, locking user out of the system.

## 6 General Overview

IDHS provides three key functions as:

- 1. Data transfer in via <u>https://filetransfer.idhs.ucl.ac.uk</u> (File Transfer Portal). File transfer in can be done in two ways as described in the "Data Transfer In welcome pack":
  - a. Secure web for up to 5 individual files
  - b. Secure FTP using for bulk file transfers
- 2. Data handling via <u>https://accessgateway.idhs.ucl.ac.uk</u> (Data and Apps Portal)
  - a. User your IDHS username
  - b. Use authentication combination as:
    - i. Password for the IDHS account
    - ii. Combination of **PIN** and Auto Generated **Token**
- 3. Dual Factor Self service console: Portal to self-register, install auto token generating system and managing via <u>https://registration.idhs.ucl.ac.uk/dss</u>
- 4. Secure data transfer out via "File Transfer App" via the portal https://accessgateway.idhs.ucl.ac.uk

## 7 IDHS Data Handling

# 7.1 Setting up and use of UCL Dual Factor Self Service Console

#### 7.1.1 First time logon with soft token (software)

| https://registration.idhs.ucl.ac.u                                  | /dss/ Navigate to the Dual Factor – Self<br>Service Portal             |
|---------------------------------------------------------------------|------------------------------------------------------------------------|
| Log in to application: Self-Se                                      | <b>vice Console</b> Enter your IDHS user account and click on continue |
| Login Name:                                                         |                                                                        |
| ©Deepnet Security - All Rights Res                                  | ved                                                                    |
| Log in to application: Self-Service Console Step 1                  | Click on <b>Channels</b> and select you pre-registered email address   |
| Login Name: IntTester6                                              | Click continue                                                         |
| Authenticator: One-Time Passwo<br>This token/computer               | created/registered but not y                                           |
| <ol> <li>Send yourself a a</li> <li>Enter the activation</li> </ol> | vation code by selecting a cha<br>code to activate your token o        |
| Channels: Email Me  Activation Code.                                | .uk                                                                    |
| Continue                                                            | *******@ucl.ac.uk                                                      |
| inoreply@ucl.ac.uk Your to in ac.uk Your ac                         | Your email account should get two<br>emails with subject lines         |
|                                                                     | Your activation code &<br>Your token                                   |
|                                                                     |                                                                        |

| CL INFORMATION SERV                                  | ICES DIVISION IT FOR SLMS                                                                                         | INFRASTRUCTURE SERVICES                                                 |
|------------------------------------------------------|----------------------------------------------------------------------------------------------------|-------------------------------------------------------------------------|
| Log in to application: Se                            | f-Service Console                                                                                                 | Firstly, open the email with the subject line "Your activation code"    |
| Login Name:<br>Authenticator:                        | inttester6<br>One-Time Password                                                                                   | By doing this this step, we are activating your token for use.          |
|                                                      | <ol> <li>Send yourself a activation code by select</li> <li>Enter the activation code to activate your</li> </ol> | the email.                                                              |
| Channels:<br>Activation Code:                        | Email Me •                                                                                                    | Go back to the Dual Factor Self-<br>service Portal and enter it there.  |
| Continue                                             | <u>.</u>                                                                                                    | Click on <b>Continue</b>                                                |
| Log in to application:<br>Your token has been succes | sfully activated,                                                                                                 | You will see a message that the token has successfully been activated   |
| Login Name:                                          | IntTester6                                                                                                    |                                                                         |
| Authenticator                                        | One-Time Password                                                                                                 |                                                                         |
| One-Time Password                                    |                                                                                                    |                                                                         |
| Continue                                             |                                                                                                    |                                                                         |
| NEXT Steps                                           |                                                                                                    | To download, install and configure<br>the associated software that auto |

## 7.1.2 First time logon with hard token

| 442234 | You have already been provide<br>with a hard token as a new user                  |
|--------|-----------------------------------------------------------------------------------|
|        | Carry on with <u>section7.1.3: First</u><br>time logon to the Self-service Portal |

## 7.1.3 Download and Install Token Auto Generator software

#### 7.1.3.1 Mobile App Instructions

#### 7.1.3.1.1 iPhone, iPod touch and iPad

|                                                                                                    | Using your iPhone, iPod touch or                                                                                                    |
|----------------------------------------------------------------------------------------------------|----------------------------------------------------------------------------------------------------|
| Inbox 25 of 264 🔺 🔻                                                                                                    | iPad, Open the email with the subject                                                                                                    |
|                                                                                                    | line "Your token"                                                                                                    |
| Hide                                                                                                    |                                                                                                    |
| To: Joe.Bloggs                                                                                                    |                                                                                                    |
| Your token<br>17 June 2013 10:52                                                                                                    | By doing this step you are downloading                                                                                                    |
| Please click the link below to download your<br>token, it is best to open this link from the<br>device on which you wish to use your soft<br>token.                                                                                                    | & installing the application that auto generates the token and installing the token on your device                                                                                                    |
| https://registration.idhs.ucl.ac.uk:8072/dps/m/<br>%69%64%68%73%2e%75%63%6c%2e%61<br>%63%2e%75%6b?<br>sn=10000024∾=47830824                                                                                                    | Click on the link in the email                                                                                                    |
| Your authorization code: 47830824                                                                                                    |                                                                                                    |
|                                                                                                    |                                                                                                    |
|                                                                                                    |                                                                                                    |
|                                                                                                    |                                                                                                    |
|                                                                                                    |                                                                                                    |
|                                                                                                    |                                                                                                    |
| nu                                                                                                    | A browser within your device will                                                                                                    |
| MobileID Installation<br>registration.idhs.ucl.ac.u C Search                                                                                                    | A browser within your device will open up as shown in the screenshot.                                                                                                    |
| MobileID Installation<br>registration.idhs.ucl.ac.U C Search                                                                                                    | A browser within your device will<br>open up as shown in the screenshot.                                                                                                    |
| MobileID Installation<br>registration.idhs.ucl.ac.u C Search                                                                                                    | A browser within your device will<br>open up as shown in the screenshot.<br>Complete Step 1 by clicking on "Install                                                                                                    |
| MobileID Installation                                                                                                    | A browser within your device will<br>open up as shown in the screenshot.<br>Complete Step 1 by clicking on "Install<br>Software"                                                                                                    |
| MobileID Installation<br>MobileID Installation                                                                                                    | A browser within your device will<br>open up as shown in the screenshot.<br>Complete Step 1 by clicking on "Install<br>Software"<br>This will launch the Apple Store where                                                                     |
| MobileID Installation<br>MobileID Installation<br>MobileID Installation                                                                                                    | <ul> <li>A browser within your device will open up as shown in the screenshot.</li> <li>Complete Step 1 by clicking on "Install Software"</li> <li>This will launch the Apple Store where you can download and install the free</li> </ul>     |
| MobileID Installation<br>registration.idhs.ucl.ac.u Search<br>MobileID Installation<br>iPhone/iPod touch/iPad<br>Step 1.                                                                                                    | <ul> <li>A browser within your device will open up as shown in the screenshot.</li> <li>Complete Step 1 by clicking on "Install Software"</li> <li>This will launch the Apple Store where you can download and install the free app</li> </ul> |
| MobileID Installation<br>registration.idhs.ucl.ac.u Search<br>MobileID Installation<br>iPhone/iPod touch/iPad<br>Step 1.<br>If you have not installed the MobileID software,<br>then click the button below to install the<br>software first:                                                                                                    | <ul> <li>A browser within your device will open up as shown in the screenshot.</li> <li>Complete Step 1 by clicking on "Install Software"</li> <li>This will launch the Apple Store where you can download and install the free app</li> </ul> |
| MobileID Installation<br>registration.idhs.ucl.ac.u Search<br>MobileID Installation<br>iPhone/iPod touch/iPad<br>Step 1.<br>If you have not installed the MobileID software,<br>then click the button below to install the<br>software first:<br>Install Software                                                                                                    | <ul> <li>A browser within your device will open up as shown in the screenshot.</li> <li>Complete Step 1 by clicking on "Install Software"</li> <li>This will launch the Apple Store where you can download and install the free app</li> </ul> |
| MobileID Installation<br>registration.idhs.ucl.ac.u Search<br>MobileID Installation<br>iPhone/iPod touch/iPad<br>Step 1.<br>If you have not installed the MobileID software,<br>then click the button below to install the<br>software first:<br>Install Software<br>Step 2.                                                                                                    | <ul> <li>A browser within your device will open up as shown in the screenshot.</li> <li>Complete Step 1 by clicking on "Install Software"</li> <li>This will launch the Apple Store where you can download and install the free app</li> </ul> |
| MobileID Installation<br>registration.idhs.ucl.ac.u Search<br>MobileID Installation<br>iPhone/iPod touch/iPad<br>Step 1.<br>If you have not installed the MobileID software,<br>then click the button below to install the<br>software first:<br>Install Software<br>Step 2.<br>If you have installed the MobileID software, then<br>click the button below to install your MobileID                            | <ul> <li>A browser within your device will open up as shown in the screenshot.</li> <li>Complete Step 1 by clicking on "Install Software"</li> <li>This will launch the Apple Store where you can download and install the free app</li> </ul> |
| MobileID Installation<br>registration.idhs.ucl.ac.u Search<br>MobileID Installation<br>iPhone/iPod touch/iPad<br>Step 1.<br>If you have not installed the MobileID software,<br>then click the button below to install the<br>software first:<br>Install Software<br>Step 2.<br>If you have installed the MobileID software, then<br>click the button below to install your MobileID<br>token:<br>Install Token | A browser within your device will<br>open up as shown in the screenshot.<br>Complete Step 1 by clicking on "Install<br>Software"<br>This will launch the Apple Store where<br>you can download and install the free<br>app                     |
| MobileID Installation<br>registration.idhs.ucl.ac.u Search<br>MobileID Installation<br>iPhone/iPod touch/iPad<br>Step 1.<br>If you have not installed the MobileID software,<br>then click the button below to install the<br>software first:<br>Install Software<br>Step 2.<br>If you have installed the MobileID software, then<br>click the button below to install your MobileID<br>token:<br>Install Token | A browser within your device will<br>open up as shown in the screenshot.<br>Complete Step 1 by clicking on "Install<br>Software"<br>This will launch the Apple Store where<br>you can download and install the free<br>app                     |
| MobileID Installation<br>registration.idhs.ucl.ac.u Search<br>MobileID Installation<br>iPhone/iPod touch/iPad<br>Step 1.<br>If you have not installed the MobileID software,<br>the olick the button below to install the<br>software first:<br>Install Software<br>Step 2.<br>If you have installed the MobileID software, then<br>click the button below to install your MobileID<br>token:<br>Install Token  | A browser within your device will<br>open up as shown in the screenshot.<br>Complete Step 1 by clicking on "Install<br>Software"<br>This will launch the Apple Store where<br>you can download and install the free<br>app                     |
| MobileID Installation<br>registration.idhs.ucl.ac.u Search<br>MobileID Installation<br>iPhone/iPod touch/iPad<br>Step 1.<br>Tyou have not installed the MobileID software, then<br>click the button below to install the<br>software first:<br>Step 2.<br>Tyou have installed the MobileID software, then<br>click the button below to install your MobileID<br>token:<br>Install Token                         | A browser within your device will<br>open up as shown in the screenshot.<br>Complete Step 1 by clicking on "Install<br>Software"<br>This will launch the Apple Store where<br>you can download and install the free<br>app                     |

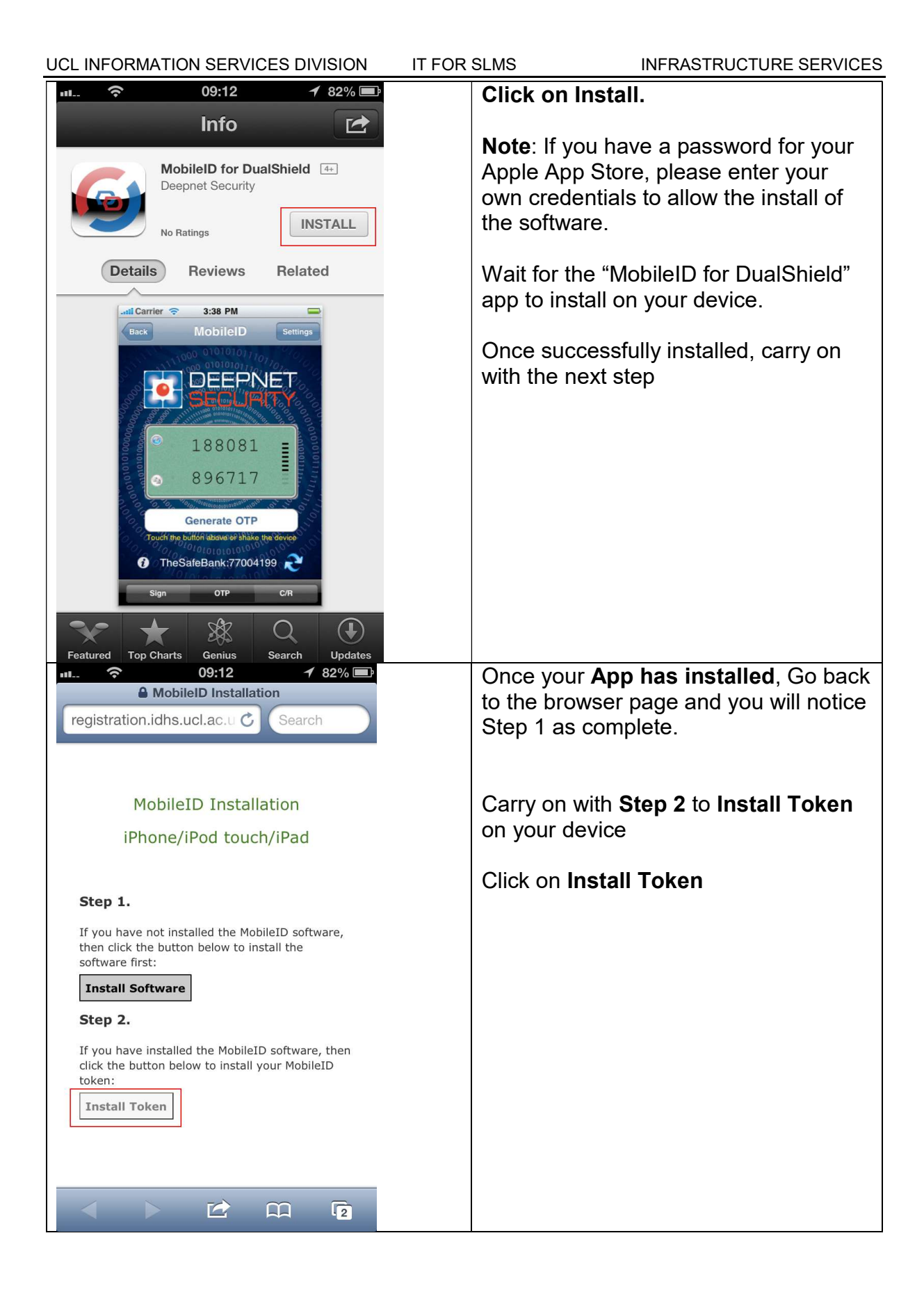

| UCL INFORMATION SERVICES DIVISION                                                                                                    | IT FOR SLMS INFRASTRUCTURE SERVI                                                                                                    | ICES      |
|----------------------------------------------------------------------------------------------------|----------------------------------------------------------------------------------------------------|-----------|
| 09:12 181%   Download MobileID Token   Domain: idhs.ucl.ac.uk   User Name: Password:   Password:   Continue                                                                                                    | Enter your IDHS username and IDHS<br>password<br>Click on continue                                                                                                    | S         |
| Image: Section 2013 Image: Section 2013   MobileID Settings   Settings   Image: Setting 2014     Image: Setting 2014     Image | <ul> <li>The token is now available on your device.</li> <li>The token refreshes every 60 second T</li> <li>Before using the token, click on generate OTP button to get the lates token</li> </ul> | ls.<br>⊧t |
| Next Step                                                                                                    | Carry on with section 7.1.3 First time<br>logon to the Self-service Portal of this<br>document                                                                                                    | 5         |

## 7.1.3.2 Desktop PC Instructions

| 6 | noreply@uci.ac.uk | Yourtoken            | Open the email with the subject line                                                                         |
|---|-------------------|----------------------|----------------------------------------------------------------------------------------------------|
|   | noreply@ucl.ac.uk | Your activation code | "Your token"                                                                                                 |
|   |                   |                      | By doing this step you are<br>downloading and installing the<br>application that auto generates the<br>token |
|   |                   |                      | Click on the link and enter your IDHS credentials                                                            |

| Download MobileID Token                                                                                   |                                                                                            |
|----------------------------------------------------------------------------------------------------|--------------------------------------------------------------------------------------------|
| Domain: idhs.ucl.ac.uk                                                                                    |                                                                                            |
| Download MobileID token                                                                                   | Download the <b>PC Desktop</b> and install the software.                                   |
| Windows Mobile 6 [+]<br>J2ME version<br>J2ME MIDP 2.0 [+]<br>PC Desktop<br>PC Desktop<br>USB Flash Driver | This is a PC option. For Mobile<br>devices, you will be presented with<br>suitable options |
| Conception     Conception     Conception     Conception     Conception     Conception     Conception      | Click on Next → Agree T&Cs and finish installing                                           |

| UCL INFORMATION SERVICES DIVISION                                                               | IT FOR SLMS | INFRASTRUCTURE SERVICES                                                                                      |
|-------------------------------------------------------------------------------------------------|-------------|----------------------------------------------------------------------------------------------------|
| 🕢 MobileID                                                                                      |             | Launch the installed software<br>"Deepnet MobileID" from your PC                                             |
| You have to set a PIN to protect your tokens:  Please enter your PIN:  Please confirm your PIN: | 60          | Start → All Programs → Deepnet<br>security → MobileID<br>Enter your PIN: Default is 1234                     |
| MobileID - idhs.ucl.ac.uk:DNMT10000019                                                          |             | You will get an Auto generated<br>Token that changes every 60<br>Seconds.                                    |
| Next Step                                                                                       |             | Carry on with section <u>7.1.3 First</u><br><u>time logon to the Self-service Portal</u><br>of this document |

# 7.1.4 First time logon to the Self-service Portal

| JRL: <u>https://registra</u>      | <u>tion.idhs.ucl.ac.uk/dss/</u> | Go to the self-service portal                            |
|-----------------------------------|---------------------------------|----------------------------------------------------------|
| Log in to application: Se         | lf-Service Console              | Enter your <b>One-Time password</b>                      |
| Step 1                            |                                 | If your pin were 1111 and Auto generated token is 290541 |
| Login Name:                       | IntTester6                      |                                                          |
| Authenticator:                    | One-Time Password               | One-Time Password = 1111290541                           |
| One-Time Password:                | •••••                           |                                                          |
| Continue                          |                                 |                                                          |
| Reset PIN                         |                                 | This step only occurs the first time                     |
| Your must reset the PIN for token | 1000024                         | you log in.                                              |
| Old PIN:                          |                                 | Change your pin here                                     |
| New PIN:                          |                                 |                                                          |
| Confirm New PIN:                  |                                 |                                                          |
| Continue                          |                                 |                                                          |
| ©Deepnet Security - All Rights Re | served                          |                                                          |

|                                                                                                    | come to your self-service |
|----------------------------------------------------------------------------------------------------|---------------------------|
| Nome       My Account       My Tokens       My Certificates       My Site Stamp       Emergency       Report       Help       Logout    CONS Welcomet Tester6 null Welcomet Tester6 null Welcomet to the UCL Dual Factor Self Service Portal, If his is the first time you logged on to this portal there are a few steps you MUST complete The following actions need to be completed on the "My Account" menu: 1. Complete your contact information 2. Change your domain account password You can use this portal to manage your dual factor tokens and associated account security. Here's a brief description of the functionality provided by the menu 4. My Account - Manage your contact datalis, security questions and account password 4. My Scentificates - Net Currently Used 9. My Scentificates - Net Currently Used 9. My Scentificates - Net Currently Used 9. Emergency In the event of a lost token use this to request a one-time code | sole                      |

## 7.1.5 Configure Question and Answers (Q&As) for ICE logon

| • My                      | Account                                                                             | Click on My Account and to the "Question and An                                                       | Click on My Account and navigate to the "Question and Answers" Tab |  |
|---------------------------|-------------------------------------------------------------------------------------|----------------------------------------------------------------------------------------------------|--------------------------------------------------------------------|--|
| Gen                       | eral Questions & Answers                                                            | Password                                                                                              |                                                                    |  |
| Q&A<br>You<br><u>Crea</u> | a list is empty.<br>r should create at least 3 Quest<br>ate                         | This set up is required to configured to access the<br>"In Case of and Emerg<br>Logon)                | o be<br>system<br><b>ency" (ICE</b>                                |  |
|                           |                                                                                     |                                                                                                    |                                                                    |  |
|                           |                                                                                     | Create at least 3 Q&As                                                                                |                                                                    |  |
| Му                        | Account                                                                             | Create at least 3 Q&As                                                                                | used to                                                            |  |
| <b>My</b>                 | Account<br>eral Questions & Answe                                                   | Create at least 3 Q&As         These questions will be access the system and genergency tokens        | used to<br>generate                                                |  |
| My /                      | Account<br>eral Questions & Answe                                                   | Create at least 3 Q&As These questions will be access the system and g emergency tokens Ques          | used to<br><b>generate</b>                                         |  |
| My /                      | Account<br>Questions & Answe<br>What is my mother's main                            | Create at least 3 Q&As These questions will be access the system and g emergency tokens Ques en name? | used to<br>generate                                                |  |
| Gene                      | Account<br>Questions & Answe<br>What is my mother's main<br>Where is my birthplace? | Create at least 3 Q&As These questions will be access the system and g emergency tokens Ques en name? | used to<br><b>generate</b>                                         |  |

## 7.1.6 Changing your IDHS Password

| Му Ассо                         | unt                 | Click on <b>Password</b> tab to change<br>your IDHS account password |                                                               |
|---------------------------------|---------------------|----------------------------------------------------------------------|---------------------------------------------------------------|
| General                         | Questions & Answers | Password                                                             | Click on <b>EDIT</b> to enable the fields                     |
| Old Pass<br>New Pas<br>Confirm: | sword:              |                                                                      | Then enter the passwords as prompted and click on <b>save</b> |
|                                 | Edit                |                                                                      |                                                               |

## 7.1.7 Changing your PIN for your Token

| UCL Dual Factor Self Service Console         Home       My Account       My Tokens       My Cartificates       My Site Stamp       Emergency       Report       Help       Logost         Hy Tokens       Image: Console and the console and the console and t | On the Security and Token<br>Portal, click on "My Tokens"<br>MobileID/Time-Based = Soft<br>Tokens<br>SafeID/Time-Based = Hard<br>Tokens |
|----------------------------------------------------------------------------------------------------|----------------------------------------------------------------------------------------------------|
| N     Status       ACTIVE     ✓       ACTIVE     ✓       ACTIVE     Disable       Synchronize       Reset PIN                                                                                                    | Click on the ✓ next to the<br>token<br>Click on <b>Reset PIN</b>                                                                        |
| Reset PIN     X       PIN:                                                                                                    | Enter the NEW 4 digit PIN<br>Note: you can only use a<br>PIN once.                                                                      |

## 7.1.8 Downloading a software Token

| <b>WALSHIE</b> |                | UCL L               | Dual Fac                                                                                                    | tor Self    | Servi  | ce | C    | onsole        |
|----------------|----------------|---------------------|----------------------------------------------------------------------------------------------------|-------------|--------|----|------|---------------|
| Home My Acco   | ount My Tokens | My Certificates     | My Site Stamp                                                                                                    | Emergency   | Report | Ĥ  | ielp | Logout        |
| My Tokens      |                |                     |                                                                                                    |             |        |    |      |               |
| Serial         | Description    | Produc              | at in the second second se | Shared With | Status |    | 1    |               |
| 1 10000062     |                | MobileID/Time-Based |                                                                                                    |             | ACTIVE | ~  | Edit | Delete        |
| 2 20007000     |                | SafeID/Time-Based   |                                                                                                    |             | ACTIVE | ~  | Edit | Delete        |
|                |                |                     |                                                                                                    |             |        |    | Cre  | eate Register |

Welcome-pack-IDHS-Data-Handling-v2.5.docx Page 15 of 32 Confidential

| Status     Edit     Delete       ACTIVE     ✓     Edit     Delete       ACTIVE     ✓     Edit     Delete       Create     Register                                                                                                    | Click on Create                                                                                                    |
|----------------------------------------------------------------------------------------------------|----------------------------------------------------------------------------------------------------|
| Image: My Tokens > Create         Product:       MobileID/Time-Based         Description:                                                                                                    | Ensure Product is :<br>MobileID/Time-Based<br>Click on <b>submit</b>                                                                              |
|                                                                                                    | Activate Token by clicking<br>on email you have been<br>sent to your IDHS<br>registered email with<br>subject line <b>Your</b><br>Activation Code |
| Status       Edit       Delete         ACTIVE <ul> <li>Edit</li> <li>Delete</li> <li>ACTIVE</li> <li>Edit</li> <li>Delete</li> <li>Delete</li> <li>Disable</li> <li>Disable</li> <li>Dister</li> <li>Synchronize</li> <li>Push</li> <li>Reset PIN</li> <li>Reset PIN</li> </ul> | Once yoken is activates, the status will be ACTIVE<br>Click on the ✓ next to the token<br>Click on <b>push</b>                                    |
| Push Token * Please select a channel to push your token Close                                                                                                    | Click on email                                                                                                    |
| Next Steps                                                                                                    | Carry on with steps as per<br>section 7.1.3 Download<br>and Install Token Auto<br>Generator software                                              |

#### 7.2 In case of Emergency (ICE) Logon

This is a three step process as follows:

### 7.2.1 Logon to the UCL Dual Factor Self Service Portal using ICE Logon

This process can only be used if you have set up the Q&As as per section 7.1.4 Configure Question and Answers (Q&As) of this document.

#### 7.2.1.1 Password Forgotten / Expired process

\*\*\*\* For this method you will require setting up a remote session with IT for SLMS Infrastructure team so they can view you go this stage and help you reset your password. They will need to enter your old password for you\*\*\*\*

| https://registration.idhs.ucl.ac | <u>c.uk/dss</u>                                  | Logging into self service to<br>generate emergency tokens. Go to                                              |
|----------------------------------|--------------------------------------------------|----------------------------------------------------------------------------------------------------|
|                                  |                                                  | the Self service portai                                                                                       |
|                                  |                                                  | <b>Note</b> : This will only work if you have created these Q&As during the self service set up as defined in |
|                                  |                                                  | Click on " <b>Use ICE logon steps</b> " on top of the login name on the right                                 |
|                                  |                                                  | Enter your IDHS username                                                                                      |
| Log in to application: Self-     | Service Console                                  | Select the Authenticator as One-<br>Time Password                                                             |
| Step 1 Step 2                    |                                                  | Enter the One-Time Password<br>(PIN+Token)                                                                    |
| Login Name:                      | Inttester6                                       |                                                                                                    |
| Authenticator:                   | Select an authenticato<br>Select an authenticato |                                                                                                    |
| ©Deepnet Security - All Rights   | Static Password<br>One-Time Password             |                                                                                                    |

| Log in to application: Se                  | lf-Service Console                   | Enter the <b>answers to the</b><br><b>Questions</b> previosly set up                                          |
|--------------------------------------------|--------------------------------------|----------------------------------------------------------------------------------------------------|
| Login Name:                                | Inttester6                           | Click one Continue                                                                                            |
| Authenticator:                             | Question & Answer                    |                                                                                                    |
| Question 1:                                | Where is my birthplace?              |                                                                                                    |
| Answer 1:                                  |                                      |                                                                                                    |
| Question 2:                                | What is the title of my favourite ga |                                                                                                    |
| Answer 2:                                  |                                      |                                                                                                    |
| Continue                                   |                                      |                                                                                                    |
| "My Account                                | -                                    | Change Password                                                                                               |
| General Questions 8                        | Answers Password                     | Click Myaccount → Password                                                                                    |
| Old Password:<br>New Password:<br>Confirm: | Edit                                 | Click on <b>EDIT</b> to enable the fields<br>Then enter the passwords as<br>prompted and click on <b>save</b> |

## 7.2.1.2 Token Lost / not working

| https://registration.idhs.ucl.ac.uk/dss | Logging into self service to<br>generate emergency tokens. Go to<br>the Self service portal                   |
|-----------------------------------------|----------------------------------------------------------------------------------------------------|
|                                         | <b>Note</b> : This will only work if you have created these Q&As during the self service set up as defined in |
|                                         | Click on " <b>Use ICE logon steps</b> " on top of the login name on the right                                 |
| Use ICE logon steps                     | Enter your IDHS username                                                                                      |

| Log in to application:     | Self-Service Console                 | Select the Authenticator as Static Password                          |
|----------------------------|--------------------------------------|----------------------------------------------------------------------|
| Step 1 Step                | 2                                    | Enter the IDHS Password                                              |
| Login Nam                  | e: Inttester6                        |                                                                      |
| Authenticato               | r: Select an authenticator           |                                                                      |
| Continue                   | Static Password                      |                                                                      |
| Log in to application: Sel | f-Service Console                    | Enter the <b>answers to the</b><br><b>Questions</b> previosly set up |
| Login Name:                | Inttester6                           | Click one Continue                                                   |
| Authenticator:             | Question & Answer                    |                                                                      |
| Question 1:                | Where is my birthplace?              |                                                                      |
| Answer 1:                  |                                      |                                                                      |
| Question 2:                | What is the title of my favourite ga |                                                                      |
| Answer 2:                  |                                      |                                                                      |
| Continue                   |                                      |                                                                      |
|                            |                                      | Continue with section 7.2.2 Report                                   |
|                            |                                      | a lost token of this document                                        |

## 7.2.2 Report a lost token

| <ul> <li>Request Emergency Code</li> <li>Report Lost Token</li> <li>Reset Password</li> </ul> | Click on <b>Report</b> or <b>Report Lost</b><br><b>Token</b><br>This will notify the IDHS Service<br>service desk with the problem you<br>have occurred by logging a Service<br>Desk Ticket on your behalf. |
|-----------------------------------------------------------------------------------------------|----------------------------------------------------------------------------------------------------|
|                                                                                               | Continue with <u>section 7.2.3</u><br><u>Generate an Emergency Token</u> of<br>this document                                                                                                    |

| 2.2.3 Generate an Emergency Token                                                  |                                                                                                    |
|------------------------------------------------------------------------------------|----------------------------------------------------------------------------------------------------|
| Request Emergency Code X                                                           | Click on Emergency to create<br>emergency tokens → select                                                                                                    |
| How many emergency codes would you like to<br>request?<br>Count: 1<br>Submit Close | The emergency tokens are used to<br>access the IDHS service when you<br>don't have access to the DeepNet<br>Auto token generator or lost your                              |
|                                                                                    | You can ONLY use this token<br>ONCE                                                                                                    |
|                                                                                    | You can then use this token to<br>login to the IDHS access gateway<br>service (for data handling) and the<br>Dual factor self service portal with<br>your IDHS credentials |
| # Emergency Code                                                                   | Generate emergency token                                                                                                    |
| Code Starts                                                                        | Select the Token by ticking the check box                                                                                                    |
| 1 96323593 17-Jun-2013 08:54:30                                                    | You can either <b>EMAIL</b> it to your<br>IDHS registered email address OR<br><b>use it to access the gateway</b>                                                          |
|                                                                                    | You can ONLY use this token<br>ONCE                                                                                                    |
|                                                                                    | Use this Emergency token as a<br>one time login to access the UCL<br>IDHS Secure Data Handling<br>Gateway                                                                  |
| Next Steps                                                                         | Section 7.3 Access the IDHS Data<br>Handling Gateway                                                                                                    |

## 7.3 Accessing the IDHS Data Handling Gateway

| URL = | https://accessgateway.idhs.ucl.ac |
|-------|-----------------------------------|
|       | <u>.uk</u>                        |

| UCL INFORMATION SERVICES DIVISION      | IT FOR SLMS | INFRASTRUCTURE SERVICES        |
|----------------------------------------|-------------|--------------------------------|
| UCL IDENTIFIABLE DATA HANDLING SERVICE |             | Login using registered IDHS    |
| <b>≜</b>                               |             | Username.                      |
|                                        |             | With dual authentication as:   |
|                                        |             | IDHS Password AND              |
|                                        |             | TOKEN (PIN+TOKEN)              |
|                                        |             | If your pin were 1111 and Auto |
|                                        |             | generated token is 29054, then |
|                                        |             | your token will be 111129054   |
| Citrix <b>Receiver</b> Please log of   | on          |                                |
| User name:                             |             | If using emergency token then  |
| IDHS Password:                         |             | TOKEN= the emergency token by  |
| Token:                                 | Log On      | itself (without the PIN)       |

## 7.4 Accessing Data within the IDHS Environment

#### Once successfully logging in, you UCL IDENTIFIABLE DATA HANDLING SERVICE will receive "app" options as shown. Tester Apps If options not available as screenshot, click on "Apps" Apps Desktops **Word** – is to launch the word app **Excel** – is to launch the excel app A x≣ w **Access** – is to launch the access Excel Access Word app. File Transfer – is the link to the IDHS transfer in portal as https://filetransfer.idhs.ucl.ac.uk Click this link to send data out securely. Click on app. Word as shown in Open Other Documents this example. Once the app launches, click on open other documents

## 7.4.1 Using Remote Apps

UCL INFORMATION SERVICES DIVISION IT FOR SLMS INFRASTRUCTURE SERVICES Click on Computer → Browse Open  $\rightarrow$  Computer. Computer L **Recent Documents Recent Folders** Documents Computer 🧀 Desktop Browse Section 7.5.1 "Launching **Next Step** Research Shared Folder area" of this document

## 7.4.2 Using Virtual Desktops

| Image: Section 7.5.1 "Launching Research Shared Folder area" of this document                                                                                                    | UCL IDENTIFIABLE DATA HANDLING SERVICE | Once logged in, to use a Desktop to |
|----------------------------------------------------------------------------------------------------|----------------------------------------|-------------------------------------|
| "Desktops"         Apps       Desktops         Then click on Desktop icon as squared on the screenshot on the left.         This will launch a virtual desktop.         A new window citric session will open.         To view the data click on the Windows Explorer icon as shown         Windows Explorer icon as shown         Next Step         Section 7.5.1 "Launching Research Shared Folder area" of this document                                                                                                    |                                        | access the data, click on           |
| Apps       Desktops         Then click on Desktop icon as squared on the screenshot on the left.       This will launch a virtual desktop.         A new window citric session will open.       A new window citric session will open.         To view the data click on the Windows Explorer icon as shown       To view the data click on the Windows Explorer icon as shown         Next Step       Section 7.5.1 "Launching Research Shared Folder area" of this document                                                                                                    | Testeri2 Q                             | "Desktops"                          |
| Image: Section 7.5.1 "Launching Research Shared Folder area" of this document                                                                                                    |                                        | Apps Desktops                       |
| Then click on Desktop icon as squared on the screenshot on the left.         This will launch a virtual desktop.         A new window citric session will open.         To view the data click on the Windows Explorer icon as shown         Vindows Explorer icon as shown         Next Step         Section 7.5.1 "Launching Research Shared Folder area" of this document                                                                                                    |                                        |                                     |
| Inter Click on Desktop icon as squared on the screenshot on the left.         This will launch a virtual desktop.         A new window citric session will open.         To view the data click on the Windows Explorer icon as shown         Windows Explorer icon as shown         Next Step         Section 7.5.1 "Launching Research Shared Folder area" of this document                                                                                                    | (e)                                    |                                     |
| Squared on the screenshot on the left.         This will launch a virtual desktop.         A new window citric session will open.         To view the data click on the Windows Explorer icon as shown         Windows Explorer icon as shown         Next Step         Section 7.5.1 "Launching Research Shared Folder area" of this document                                                                                                    | Desite                                 | I hen click on Desktop icon as      |
| This will launch a virtual desktop.         A new window citric session will open.         To view the data click on the Windows Explorer icon as shown         Windows Explorer icon as shown         Next Step         Section 7.5.1 "Launching Research Shared Folder area" of this document                                                                                                    |                                        | squared on the screenshot on the    |
| This will launch a virtual desktop.         A new window citric session will open.         To view the data click on the Windows Explorer icon as shown         Windows Explorer icon as shown         Next Step         Section 7.5.1 "Launching Research Shared Folder area" of this document                                                                                                    |                                        |                                     |
| Performed record procession       A new window citric session will open.         To view the data click on the Windows Explorer icon as shown         View the data click on the Windows Explorer icon as shown         Next Step         Section 7.5.1 "Launching Research Shared Folder area" of this document                                                                                                    |                                        | This will launch a virtual desktop. |
| open.         To view the data click on the         Windows Explorer icon as shown         Image: Section 7.5.1 "Launching Research         Shared Folder area" of this         document                                                                                                    | Dexktop - Dexktop Viewer               | A new window citric session will    |
| To view the data click on the Windows Explorer icon as shown         Image: Control of the Windows Explorer icon as shown         Image: Control of the Windows Explorer icon as shown         Image: | Rengele Bin                            | open.                               |
| Next Step       Section 7.5.1 "Launching Research Shared Folder area" of this document                                                                                                    |                                        | To view the data alight on the      |
| Next Step     Section 7.5.1 "Launching Research<br>Shared Folder area" of this<br>document                                                                                                    |                                        | No view the data click on the       |
| Next Step       Section 7.5.1 "Launching Research Shared Folder area" of this document                                                                                                    |                                        | Windows Explorer Icon as shown      |
| Next Step     Section 7.5.1 "Launching Research<br>Shared Folder area" of this<br>document                                                                                                    |                                        |                                     |
| Next Step       Section 7.5.1 "Launching Research Shared Folder area" of this document                                                                                                    |                                        |                                     |
| Next Step     Section 7.5.1 "Launching Research<br>Shared Folder area" of this<br>document                                                                                                    |                                        |                                     |
| Next Step     Section 7.5.1 "Launching Research<br>Shared Folder area" of this<br>document                                                                                                    |                                        |                                     |
| Next Step     Section 7.5.1 "Launching Research<br>Shared Folder area" of this<br>document                                                                                                    |                                        |                                     |
| Section 7.5.1 "Launching Research<br>Shared Folder area" of this<br>document                                                                                                    |                                        |                                     |
| Next Step     Section 7.5.1 "Launching Research<br>Shared Folder area" of this<br>document                                                                                                    |                                        |                                     |
| Next Step     Section 7.5.1 "Launching Research<br>Shared Folder area" of this<br>document                                                                                                    |                                        |                                     |
| Section 7.5.1 "Launching Research<br>Shared Folder area" of this<br>document                                                                                                    |                                        |                                     |
| Image: Section 7.5.1 "Launching Research         Shared Folder area" of this document                                                                                                    |                                        |                                     |
| Next Step         Section 7.5.1 "Launching Research<br>Shared Folder area" of this<br>document                                                                                                    | cinux                                  |                                     |
| Shared Folder area" of this document                                                                                                    | Next Step                              | Section 7.5.1 "Launching Research   |
| document                                                                                                    |                                        | Shared Folder area" of this         |
|                                                                                                    |                                        | document                            |

Welcome-pack-IDHS-Data-Handling-v2.5.docx Page 23 of 32 Confidential

## 7.5 Research Shared Folder area

#### 7.5.1 Launching Research Shared folder area

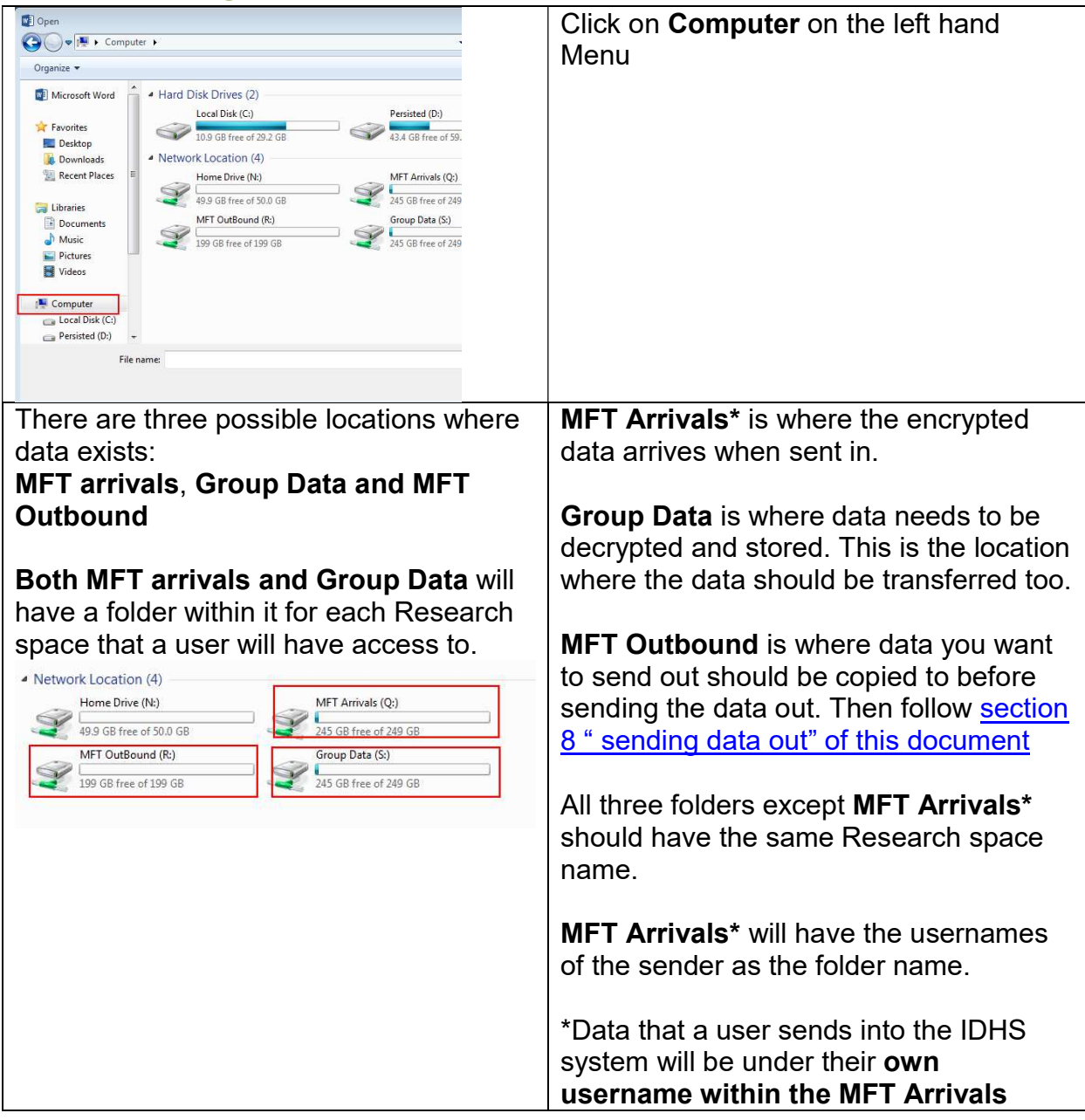

## 7.5.2 Research Shared Folder usage

#### 7.5.2.1 When receiving data

| Transfer data from the " <b>Username"</b> of the sender within <b>MFT Arrivals:</b>                                                                                                    | Data should be transferred from MFT arrivals to the relevant Group Data                                                                 |
|----------------------------------------------------------------------------------------------------|----------------------------------------------------------------------------------------------------|
| Computer ► MFT Arrivals (Q:) ► sfaabva                                                                                                    | folder then decrypt the data to complete the process.                                                                                   |
| Organize  New folder  Favorites  Desktop  Downloads                                                                                                    | MFT arrivals should NOT be used for storing data.                                                                                       |
| To the same <b>research space</b> within <b>Group Data</b>                                                                                                    | MFT arrivals folder should have<br>encrypted documents sent in. Once<br>you move the data to Group Data<br>folder Decrypt the data. The |
| Organize ▼       Image: Computer → Group Data (S:) → DPIM         Organize ▼       Image: Computer → Group Data (S:) → DPIM                                                                                                    | password for decryption should be provided to you by the sender of the data                                                             |
| Argentiation     Name       Desktop     Image: Constraint of the second second | As a guide please view the IDHS<br>encryption document                                                                                  |
| For the purpose of this document, the sender of data is <b>sfaabva</b>                                                                                                    | https://www.ucl.ac.uk/isd/itforslms/servic<br>es/handling-sens-data/tech-soln/IDHS-<br>Service-Quick-Links                              |

#### 7.5.3 When sending Data out

| Transfer data from the <b>Research space</b> within <b>Group Data:</b>                                                                                                    |                                                                         | Data should be transferred from MFT<br>outbound to the relevant Research<br>Group Name folder |                                                                                                    |                                            |
|----------------------------------------------------------------------------------------------------|-------------------------------------------------------------------------|-----------------------------------------------------------------------------------------------|----------------------------------------------------------------------------------------------------|--------------------------------------------|
| G . Compu                                                                                                    | uter 🕨 Group Data (S:) 🕨 DPIM 🕨                                         | • 49                                                                                          | Search DPIM                                                                                                    |                                            |
| Organize 👻 🖬 Ope                                                                                                    | en 🔻 New folder                                                         |                                                                                               |                                                                                                    |                                            |
| A Favorites                                                                                                    | Name                                                                    | Date modified                                                                                 | Туре                                                                                                    | MFT Outbound should NOT be used            |
| 📃 Desktop                                                                                                    | Data_Transfer_OUT                                                       | 7/31/2013 1:35 PM                                                                             | File folder                                                                                                    | for storing data                           |
| Downloads                                                                                                    | Data Transfer IN                                                        | 7/31/2013 1:36 PM                                                                             | 7z Archive                                                                                                    |                                            |
| 🔛 Recent Places                                                                                                    | Data_Transfer_OUT                                                       | 7/31/2013 1:36 PM                                                                             | 7z Archive                                                                                                    |                                            |
| 14411                                                                                                    | DHS user information                                                    | 7/30/2013 12:26 PM                                                                            | 7z Archive                                                                                                    | MET Outhound folder should have            |
| Libraries                                                                                                    | IDHS user information                                                   | 7/18/2013 1:35 PM                                                                             | Microsoft Excel \                                                                                                    |                                            |
|                                                                                                    |                                                                         |                                                                                               |                                                                                                    | section 8 "Send Data out" of this document |
|                                                                                                    |                                                                         | -                                                                                             |                                                                                                    |                                            |
| Correction of the second second secon | nputer 	 MFT OutBound (R:) 	 DPIM                                       | ]                                                                                             | <b>+ 4}</b> Set                                                                                                    |                                            |
| Organize                                                                                                    | nputer  MFT OutBound (R:)  DPIM folder                                  |                                                                                               |                                                                                                    |                                            |
| Organize  New                                                                                                    | nputer  MFT OutBound (R:)  DPIM folder Name                             | Date mo                                                                                       | <ul> <li>✓ </li> <li>✓ </li> <li></li></ul> |                                            |
| Organize Vew                                                                                                    | nputer > MFT OutBound (R:) > DPIM<br>folder<br>Name<br>Data_to_send_out | Date mo<br>7/31/201                                                                           | ✓     4     Sec       Idified     Ty       31:54 PM     File                                                                                                    |                                            |

#### 8 Secure Data out

Before using this section, ensure that you have copied the data you want to send out to the folder for your relevant research group name under **MFT Outbound using the Data and applications portal** <u>https://accessgateway.idhs.ucl.ac.uk</u>

#### 8.1 Via File Transfer

| https://filetrar                   | nsfer.idhs.ucl.ac.uk                        |                     | File Transfer Portal              |
|------------------------------------|---------------------------------------------|---------------------|-----------------------------------|
| User Name<br>Password<br>Login Res | LOGIN<br>sfaaabc<br>••••••                  |                     | Login to the File Transfer portal |
| dentifiat                          | ole Data Transfer<br>File Manager -         | My Account +        | Click on secure mail              |
| Ldentifiab<br>Secure Mail          | File Manager -                              | My Account +        | Click on new message              |
| Secure Mail                        | File Manager -                              | My Account -        | Fill in the To field, subject and |
| New Messa                          | ge 🛛 Drafts 🖉 Outb                          | ox 🗮 Sent Items     | message                           |
| COMPOSE                            |                                             |                     |                                   |
| From                               | i.contoso@ucl.ac.uk                         | 8                   |                                   |
| То*                                | joe.bloggs@externalma                       | il.com              |                                   |
| Subject*                           | (Separate multiple emai<br>amended document | l addresses with co |                                   |
| Message                            | Dear Joe,<br>Please find attached an        | ammended docun      |                                   |

IT FOR SLMS

| Options         Image: Password Protect Package         Image: Expire Package         Expire after         Image: Expire after         Image: Expire after <th>Under options, note a password for<br/>the secure email is ticked. This<br/>password will be auto generated<br/>and Encrypts the data<br/>When you send the package this<br/>password will be displayed to you<br/>Enter days of expiry<br/>Enter download limits</th> | Under options, note a password for<br>the secure email is ticked. This<br>password will be auto generated<br>and Encrypts the data<br>When you send the package this<br>password will be displayed to you<br>Enter days of expiry<br>Enter download limits |
|----------------------------------------------------------------------------------------------------|----------------------------------------------------------------------------------------------------|
| Attachments<br>Attach a file stored locally on my computer<br>Attach a file from my workspace                                                                                                    | Attach file or files you want to send<br>out.<br>Click on Attach a file from my<br>workspace                                                                                                    |
| Location       /MFT OutBound/DPIM         File Name       Da         Image: Data_Transfer_OUT.7z       31/                                                                                                    | Browse to Location (Research<br>Group Folder) under the MFT<br>Outbound folder<br>Select the file to send                                                                                                    |
| Messages<br>File '/MFT OutBound/DPIM/Data_Transfer_OUT.7z' was attached successfully                                                                                                    | View successful attached message<br>and click on <b>close</b>                                                                                                    |
|                                                                                                    | Click on send.                                                                                                    |
| LICL<br>Identifiable Data Transfer                                                                                                    | Note the password "auto generated" by system                                                                                                    |
| Secure Mail File Manager My                                                                                                    | This password will be required by<br>end user to download the package                                                                                                    |
| Password was set to: s5n453xtvq                                                                                                    |                                                                                                    |
| - Package is being sent                                                                                                    | Notify user the password to<br>download package.<br>NB: In the case that you want to<br>cancel a transfer, the Data Safe<br>Haven support team can remove the<br>file before it is downloaded. Contact<br>your usual support channels for<br>help.         |

| 8.2 Via FTP                                                                                                    |                                                                                                    |
|----------------------------------------------------------------------------------------------------|----------------------------------------------------------------------------------------------------|
|                                                                                                    | Encrypt the folder first. Using the<br>"Desktop" version of IDHS                                        |
| Computer + Group Data (S:) + DPIM                                                                                                    | Locate the files to be transferred from the " <b>Group Data</b> " Drive and respective research folder. |
| Organize ▼ New folder  Arght Favorites Name                                                                                                    | In this case from research folder<br>" <b>DPIM</b> "                                                    |
| Desktop 🖸 Data_Transfer_OUT                                                                                                    | Folder to transfer is the encrypted folder as " <b>Data_Transfer_OUT"</b>                               |
|                                                                                                    | Copy the folder to send out to location as shown                                                        |
| orites       - Hard Disk Drives (2)         esktop       Local Disk (C:)         ownloads       - Disk (C:)         ecent Places       - Network Location (4)         raries       - Network Location (4)         ocuments       - Home Drive (N:)         ousic       - 49.9 GB free of 50.0 GB         ictures       - MFT OutBound (R:)         ideos       - 199 GB free of 199 GB |                                                                                                    |
| Browse to Copy the folder to the respective<br>Research folder (DPIM in this case )under<br>" <b>MFT OutBound</b> "                                                                                                    |                                                                                                    |
| Computer + MET OutBound (R) + DPIM                                                                                                    |                                                                                                    |
| Organize  New folder                                                                                                    |                                                                                                    |
| Arrorites     Name     Date mod       ■ Desktop     □□ Data_Transfer_OUT     7/31/2013       □ Downloads     □□ Data_Transfer_OUT     1000000000000000000000000000000000000                                                                                                    |                                                                                                    |
|                                                                                                    | Ask user to make an FTP<br>connection and download the files<br>from the MFT Outbound Folder.           |
|                                                                                                    | Provide the receiver the password to decrypt.                                                           |

## **9** Secure Printing from IDHS

#### 9.1 Pre-requisites

 Completed physical risk assessment and part of an audit programme. If studies have a current successful IG Toolkit submission (via the UCL Information Governance Advisory service) then the Information Asset Owner (usually the PI) can apply for secure printing service

Note: if studies have NOT completed a physical risk assessment and not part of an Information Governance Audit programme, then the Information Asset Owner should request a physical risk assessment by emailing <u>slms.pid@ucl.ac.uk</u>

### 9.2 Applying for Print Service

- Complete the form as <u>http://www.ucl.ac.uk/isd/itforslms/services/handling-sens-data/tech-soln/docs/using-IDHS/application-forms/IDHS-New-Service-Request-Form</u>.
  - Service name state as "Secure Print Service"
  - Project Name Your study name (same name as the share already on IDHS)
  - Notes / Further info: Printer Make, Model and IP address
  - Add members to access the "Services": Add users name, username and service that they require access to
  - Where it asks for the Information Asset Owners signature, this is the data owners signature (usually the PI)
  - Send a completed and signed form as below to your usual IDHS route channels. If not sure visit http://www.ucl.ac.uk/isd/itforslms/about/contact

#### 9.3 Printing

Once secure printing has been set up, log on to the "Data Safe Heaven" (aka IDHS) <u>https://accessgateway.idhs.ucl.ac.uk</u> and open your document that you would like to print.

Printing is a two stage process as below:

#### 9.3.1 Print from application

Print the document to the preferred printer. If you have rights to print to more than one printer, ensure you are selecting the printer that you want to print to.

#### 9.3.2 Release print jobs

This feature has been added as a queue management allowing users to queue up jobs till they are ready to release them and collect them.

| Secure Printing                                                                                                    | Launch "Secure Printing"<br>Application<br>Either as an "app" or<br>within "Secure Desktop" |
|----------------------------------------------------------------------------------------------------|---------------------------------------------------------------------------------------------|
| PaperCut         Username       sfaabva         Password          Language       English         Log in                                                                                                    | Login using your UCL<br>IDHS credentials                                                    |
| Jobs Pending Release                                                                                                    | Release Print job to printer                                                                |
| Jobs awaiting approval prior to printing are listed below:                                                                                                    |                                                                                             |
| Submit Time  Printer Document Client Pages Cost Action                                                                                                    |                                                                                             |
| Sep 25, 2014         simsidhsprint01         Microsoft Word -         IDHSXAWA002         1         0.00         [Unint]           10:47:27 AM         VSABRE_V3         Document1         IDHSXAWA002         1         0.00         [Cancel] |                                                                                             |

## **10 Registering an external user**

#### 10.1 Step 1: Send invite by UCL IDHS Research space owner

| https://filetransfer.idhs.ucl.ac.uk                    | Browse to the <b>filetransfer</b> portal |
|--------------------------------------------------------|------------------------------------------|
| LOGIN                                                  | Login using your UCL IDHS credentials    |
| Environment UCL IDHS                                   |                                          |
| User Name                                              |                                          |
| Password                                               |                                          |
| Login Reset                                            |                                          |
| ≜UCL                                                   | Click on Invite Users from the menu      |
| Identifiable Data Transfer                             | Note: This will only show on the         |
| Comme Mail - File Management - Markenment - Tarrite Un | mote: This will only show on the         |
| Secure mail File manager + My Account + Invite Us      | menu il you nave specific                |
|                                                        | permissions to invite users              |

| UCL INFORMATION SERVICES DIVISION IT FO                                                                                                    | R SLMS INFRASTRUCTURE SERVICES                                         |
|----------------------------------------------------------------------------------------------------|------------------------------------------------------------------------|
| Logged in ass<br>Last Login: 01/07/13<br>Identifiable Data Transfer                                                                                                    | Type the email address of external collaborator to send and invite to. |
| Secure Mail       File Manager • My Account • Invite Users         INVITE USERS       Specify the email addresses of the individuals that you would like to invite to use this service. Each recipient an email containing a link to self-register. Final approval of each individual account may be required by an account and the service of the individuals that you would like to individual account may be required by an account and the service of the individual account may be required by an account and the service of the individual account may be required by an account and the service of the individual account may be required by an account and the service of the individual account may be required by an account of the individual account may be required by an account and the service of the individual account may be required by an account of the individual account may be required by an account of the indicont of the individual account may be required by an acco | Click on Send invitation                                               |
| AUCL<br>Identifiable Data Transfer<br>Secure Mail File Manager - My Account - Invite U                                                                                                    | Confirmation message that the invite has been sent                     |
| INVITE USERS  • An invitation email has been sent to '1' recipient(s). Specify the email addresses of the individuals that you would like to in an email containing a link to self-register. Final approval of each indivi                                                                                                    | vite to<br>dual ac                                                     |

# **10.2 Step 2: Register by External collaborator**

| Invitation Request                                                                                                    |                            | The external collaborator now registers by   |
|----------------------------------------------------------------------------------------------------|----------------------------|----------------------------------------------|
| You have been invited to join UCL IDHS File Transfer. Please click the link below to continue with the registr             |                            | clicking on the email they receive.          |
| Click here to register                                                                                                    |                            |                                              |
| https://filetransfer.idhs.ucl.ac.uk/register?token=13005b89-3b27-4dcf-8885-7b69867c5e86&invited=true                       |                            | Note: This link expires after 24 hours       |
| This link will expire after 24 nouis, please contact you account representative in you have any double regis               |                            | External user will register with fields as   |
| Please enter the mormation below and click Submit.                                                                         |                            | chown                                        |
| Login Credentials                                                                                                    |                            | Shown.                                       |
| User Name*<br>Password*<br>Confirm Password*                                                                               | exttester13                | Click on Submit                              |
|                                                                                                    | •••••                      |                                              |
|                                                                                                    | •••••                      |                                              |
| Contact Information                                                                                                    |                            |                                              |
| Email Address                                                                                                    | buargani@uclac.uk          |                                              |
| First Name                                                                                                    | Phoyech                    |                                              |
| Last Name                                                                                                    |                            |                                              |
| Organization                                                                                                    | Varsani Excrester15        |                                              |
| Phone                                                                                                    |                            |                                              |
| Thone                                                                                                    |                            |                                              |
| Submit Cancel                                                                                                    |                            |                                              |
|                                                                                                    |                            |                                              |
|                                                                                                    |                            | External users can now automatically log     |
|                                                                                                    |                            | in.                                          |
|                                                                                                    | Identifiable Data Transfer |                                              |
| Your registration is complete and is currently pending approval. A notification will be sent to your email address when yo |                            | Please provide them with the "Welcome        |
| LOGIN                                                                                                    |                            | Pack for Data Transfer IN!"                  |
|                                                                                                    | User Name                  |                                              |
|                                                                                                    |                            | Available at:                                |
|                                                                                                    | Lugin Kesel                | Available at.                                |
|                                                                                                    |                            | nttps://www.uci.ac.uk/isd/ittorsims/services |
|                                                                                                    |                            | /nandling-sens-data/tecn-soln/welcome-       |
|                                                                                                    |                            | раскя                                        |
|                                                                                                    |                            |                                              |

# **End of Document**